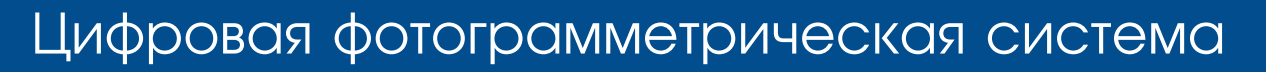

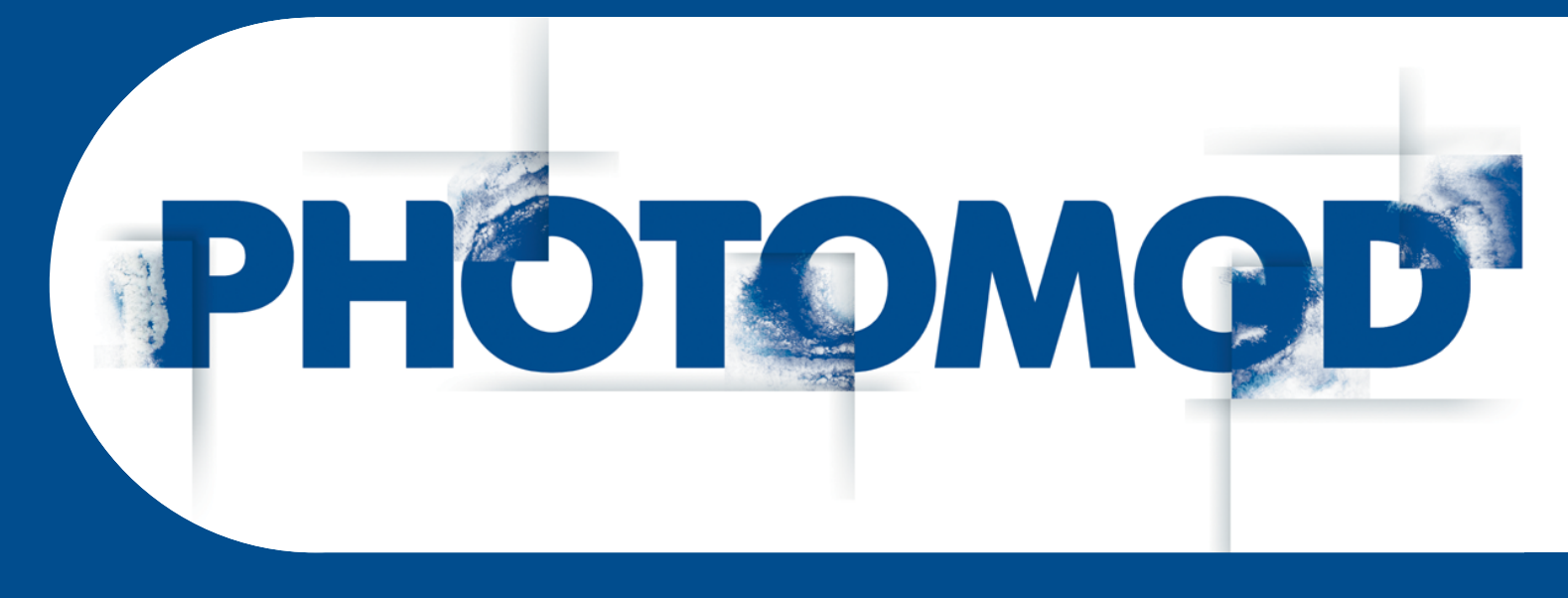

Версия 7.1

# РУКОВОДСТВО ПОЛЬЗОВАТЕЛЯ

# Программа GeoCalculator

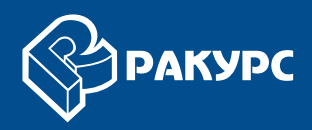

#### Оглавление

| 1. Назначение программы GeoCalculator                              | 3    |
|--------------------------------------------------------------------|------|
| 2. Установка программы GeoCalculator                               | 3    |
| 3. Настройка программы GeoCalculator                               | 5    |
| 4. Работа в программе                                              | 6    |
| 5. Системы координат                                               | 7    |
| 5.1. Окно «Системы координат»                                      | 7    |
| 5.1.1. Выбор системы координат                                     | 8    |
| 5.1.2. Просмотр описания системы координат                         | 9    |
| 5.2. Базы данных систем координат                                  | . 10 |
| 5.2.1. Меню «База данных»                                          | . 10 |
| 5.2.2. Стандартная база данных систем координат                    | . 11 |
| 5.3. Типы систем координат                                         | . 13 |
| 5.4. Создание системы координат                                    | . 13 |
| 5.5. Параметры создания систем координат                           | . 15 |
| 5.5.1. Параметры геодезической системы координат                   | . 15 |
| 5.5.2. Параметры геоцентрической системы координат                 | . 17 |
| 5.5.3. Параметры декартовой системы координат                      | . 18 |
| 5.5.4. Параметры картографической системы координат                | . 19 |
| 5.5.5. Параметры топоцентрической горизонтальной системы координат | . 20 |
| 6. Датум                                                           | . 21 |
| 6.1. Общие сведения                                                | . 21 |
| 6.2. Типы преобразования датума                                    | . 23 |
| 6.3. Преобразование датума                                         | . 24 |
| 6.4. Параметры преобразований датумов                              | . 26 |
| 6.4.1. Гельмерта                                                   | . 26 |
| 6.4.2. Молоденского                                                | . 27 |
| 6.4.3. Молоденского-Бадекаса (Гельмерт)                            | 28   |
| 6.4.4. Молоденского-Бадекаса (Поворот-сдвиг-масштаб)               | . 28 |
| 6.4.5. Поворот-сдвиг-масштаб                                       | 29   |
| 7. Референц-эллипсоид                                              | . 30 |
| 8. Начальный меридиан                                              | . 32 |
| 9. Единицы измерения                                               | . 34 |
| 9.1. Создание новых линейных единиц измерения                      | . 35 |
| 9.2. Создание новых единиц измерения масштабов                     | . 36 |
| 9.3. Создание новых единиц измерения углов                         | . 37 |
| 10. Картографические проекции                                      | . 39 |
| 10.1. Общие сведения                                               | . 39 |
| 10.2. Создание картографической проекции                           | . 40 |
| Приложение А. Формат файлов с координатами                         | . 41 |

# 1. Назначение программы GeoCalculator

Программа *GeoCalculator* (далее — программа) предназначена для пересчета геодезических координат точек из одной системы координат (здесь и далее — СК) в другую.

В процессе инсталляции программы устанавливаются базы данных систем координат, необходимые для работы с геокалькулятором.

Для запуска программы выберите Пуск > Все программы > PHOTOMOD GeoCalculator > Запустить GeoCalculator.

Для удаления программы выберите Пуск > Все программы > PHOTOMOD GeoCalculator > Удалить GeoCalculator.

# 2. Установка программы GeoCalculator

Для установки программы необходимо 40 Мб свободного места на жестком диске.

Чтобы начать установку системы, запустите файл InstallPhGeoCalc.exe.

1. [опционально] Нажмите на кнопку Обзор и Выберите папку установки PHOTOMOD GeoCalculator;

| 🖞 Установка PHOTOMOD GeoCalculator: Папка устано 💼 🔳 | x  |
|------------------------------------------------------|----|
| Выберите папку установки PHOTOMOD GeoCalculator      |    |
| Папка установки                                      |    |
| C:\Program Files (x86)\PHOTOMOD GeoCalculator O63op  |    |
|                                                      |    |
| Гребуется на диске: 40.8 Мбаит                       |    |
| Доступно на диске: 129.4 Гбайт                       |    |
| Отмена Nullsoft Install System v3.06.1 Установи      | ть |

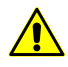

Настоятельно не рекомендуется использовать для установки программы папку, в названии которой содержатся символы, отличные от латинских. По умолчанию для установки программных файлов создается папка *C*:\*Program Files (x86)*\*PHOTOMOD GeoCalculator*.

2. Нажмите на кнопку **Установить**. Начинается процесс установки *PHOTOMOD GeoCalculator*;

| 🕼 Установка PHOTOMOD GeoCalculator: Копирование 🗖 🔲 🔀  |
|--------------------------------------------------------|
| Извлечение: ungeocalc.ico 100%<br>Детали               |
|                                                        |
|                                                        |
| Отмена Nullsoft Install System v3,06,1 < Назад Закрыть |

3. [опционально] Нажмите Да, если необходимо создать ярлыки в меню Пуск;

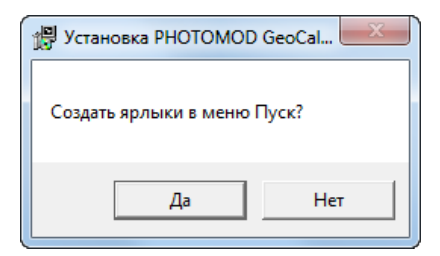

4. [опционально] Нажмите Да, если необходимо создать ярлык на рабочем столе;

| 📳 Установка PHOTOMOD    | GeoCal    |
|-------------------------|-----------|
| Создать ярлык на рабоче | ем столе? |
| Да                      | Нет       |

5. [опционально] После окончания процесса установки нажмите Да, для того чтобы сразу запустить PHOTOMOD GeoCalculator.

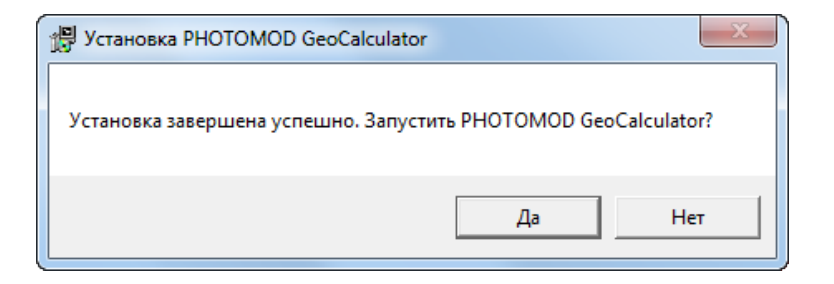

# 3. Настройка программы GeoCalculator

Для настройки параметров работы программы предусмотрено окно **Настройки**. При первом запуске программы открывается окно для выбора файла с базой данных систем координат.

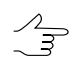

По умолчанию при установке программы базы данных загружаются в папку C:\Program Files (x86)\PHOTOMOD GeoCalculator\data.

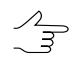

Файл базы данных имеет расширение \*.db. Ссылка на текущий файл базы данных систем координат отображается в левом нижнем углу основного окна программы.

|                           |      |                                      |                            |                |    |             |   |       | Y |
|---------------------------|------|--------------------------------------|----------------------------|----------------|----|-------------|---|-------|---|
| Открыть базу данных       |      |                                      |                            |                |    |             |   |       |   |
| 🔾 🖓 🖓 🕨 Компьютер 🕨 Лока  | льнь | ій диск (C:) 🕨 Program Files (x86) 🕨 | PHOTOMOD GeoCalculator 🕨 d | ata 🔻          | f) | Поиск: data |   |       | Q |
| Упорядочить 🔻 Новая папка |      |                                      |                            |                |    |             | • |       | ? |
| 🔆 Избранное               | ^    | Имя                                  | Дата изменения             | Тип            |    | Размер      |   |       |   |
| 〕 Загрузки                |      | PhCoordSys.db                        | 29/06/2021 15:28           | Data Base File |    | 348 KB      |   |       |   |
| 📃 Рабочий стол            |      |                                      |                            |                |    |             |   |       |   |
| 🖳 Недавние места          |      |                                      |                            |                |    |             |   |       |   |
| 🔚 Библиотеки              |      |                                      |                            |                |    |             |   |       |   |
| 😸 Видео                   |      |                                      |                            |                |    |             |   |       |   |
| 📑 Документы               | Ξ    |                                      |                            |                |    |             |   |       |   |
| 🔛 Изображения             |      |                                      |                            |                |    |             |   |       |   |
| 👌 Музыка                  |      |                                      |                            |                |    |             |   |       |   |
|                           |      |                                      |                            |                |    |             |   |       |   |
| 🖳 Компьютер               |      |                                      |                            |                |    |             |   |       |   |
| 🟭 Локальный диск (C:)     |      |                                      |                            |                |    |             |   |       |   |
| 👝 data (D:)               |      |                                      |                            |                |    |             |   |       |   |
| 🚽 racurs (\\Dc1) (R:)     |      |                                      |                            |                |    |             |   |       |   |
| My Web Sites on MSN       | -    |                                      |                            |                |    |             |   |       |   |
| Ина файлаг                |      |                                      |                            |                | -  | * db        |   |       | - |
| vinna quista.             |      |                                      |                            |                | -  |             | _ |       |   |
|                           |      |                                      |                            |                |    | Открыть 🔻   | 0 | тмена |   |

Рис. 1. Выбор файла базы данных систем координат

Чтобы открыть окно настроек, выберите Инструменты · Настройки:

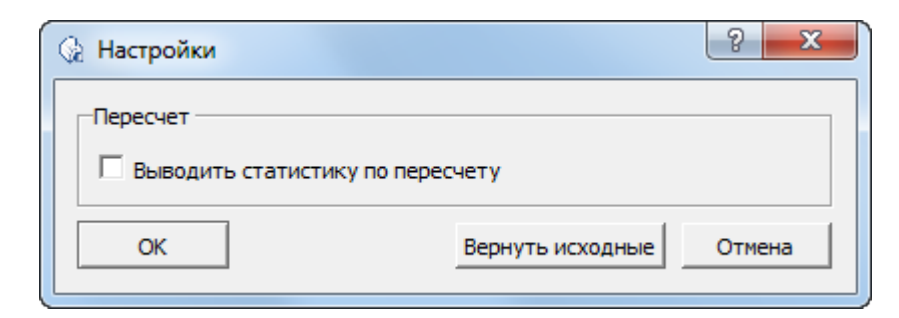

Рис. 2. Настройки программы

Для того чтобы **выводить статистику по пересчету** координат, установите соответствующий флажок. Для того чтобы **вернуть исходные** настройки программы нажмите соответствующую кнопку.  $\sim$ 

# 4. Работа в программе

Основное окно программы состоит из двух идентичных частей. В одну загружаются исходные данные, в другой отображаются результаты пересчета координат.

Существует возможность загрузки исходных данных как в левой, так и правой части окна.

| PHOTOMOD GeoCalculator                                           |             |                                        |  |
|------------------------------------------------------------------|-------------|----------------------------------------|--|
| Файл База данных Инструменты Помоще                              | ь           |                                        |  |
| Система координат                                                | Выбрать     | Система координат Выбрать              |  |
|                                                                  |             |                                        |  |
|                                                                  |             |                                        |  |
|                                                                  |             |                                        |  |
| Точки                                                            |             | Точки                                  |  |
| Имя точки                                                        |             | Имя точки                              |  |
|                                                                  |             |                                        |  |
|                                                                  |             |                                        |  |
|                                                                  |             |                                        |  |
| Загрузить Сохранить Очистить                                     | Вычислить 🕨 | Вычислить Загрузить Сохранить Очистить |  |
| C:/Program Files (x86)/PHOTOMOD GeoCalculator/data/PhCoordSys.db |             |                                        |  |

Рис. 3. Основное окно программы

Для пересчета координат точек из одной системы координат в другую выполните следующие действия:

1. В левой части основного окна программы, в разделе Система координат, нажмите на кнопку Выбрать... для выбора системы координат исходных данных;

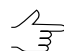

Информация о выбранной системе координат отображается в соответствующем поле в разделе Система координат.

2. В левой части основного окна программы, в разделе **Точки**, нажмите на кнопку **Загрузить...** для выбора файла с исходными точками в формате ASCII;

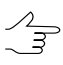

Для корректного автоматического распознавания координат точек из txt-файла в качестве разделителя между столбцами в файле должны быть использованы запятые или точка с запятой.

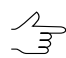

Также предусмотрен ввод координат точек вручную.

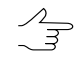

Для того чтобы очистить загруженные или введенные данные о точках, нажмите на соответствующую кнопку.

- 3. В правой части основного окна, в разделе Система координат, нажмите на кнопку **Выбрать...** для выбора результирующей системы координат;
- Нажмите на кнопку Вычислить левой части основного окна программы, для пересчета координат точек в выбраную систему координат. В результате, в правой части основного окна, в разделе Точки, отображается список точек из левой части окна, с пересчитанными значениями координат.
  - Чтобы пересчитать систему координат точек, загруженных в правую часть основного окна программы, в систему координат, заданную в левой части окна, нажмите на кнопку Вычислить правой части основного окна.

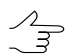

- Для сохранения результатов пересчета в файл формата ASCII нажмите на кнопку Сохранить... в соответствующей части основного окна программы.
- Кнопки позволяющие выбрать систему координат, а так же загрузить, сохранить, вычислить и очистить координаты точек, продублированы в соответствующих разделах меню Файл, для правой и левой стороны основного окна программы.

# 5. Системы координат

#### 5.1. Окно «Системы координат»

В программе существует возможность поиска по таблице, просмотра свойств, выбора, создания, изменения, удаления, импорта и экспорта как систем координат, так и их отдельных параметров. Для этого предназначено окно **Системы координат**.

Для того чтобы открыть окно Системы координат выберите База данных > Редактировать базу данных > Системы координат.

| 😡 Системы координат                                                     | ? ×                                                     |  |
|-------------------------------------------------------------------------|---------------------------------------------------------|--|
| Поиск                                                                   | 🔽 🔺 🖲 подстрока 🔿 маска 🔿 полностью 🗖 с учетом регистра |  |
| Название                                                                | Описание                                                |  |
| СК-63, район G зона 9 (3°)                                              | Система 1963 года, 3 градусная зона, район G            |  |
| СК-63, район I зона 1 (3°)                                              | Система 1963 года, 3 градусная зона, район I            |  |
| СК-63, район I зона 2 (3°)                                              | Система 1963 года, 3 градусная зона, район I            |  |
| СК-63, район I зона З (3°) Система 1963 года, 3 градусная зона, район I |                                                         |  |
| СК-63, район I зона 4 (3°) Система 1963 года, 3 градусная зона, район I |                                                         |  |
| СК-63, район Ј зона 1 (6°)                                              | Система 1963 года, 6 градусная зона, район J 🔹 🔻        |  |
| Выбрать Подробно Создать Из                                             | менить Дублировать Удалить Экспорт Импорт Отмена        |  |

Рис. 4. Поиск в базе данных систем координат

Окно Системы координат содержит следующие разделы: таблицу, содержающую данные о системах координат, инструменты поиска по данной таблице, а так же панель инструментов.

Таблица с данными о системах координат состоит из двух столбцов: Название и Описание, которые заполняются соответственно параметрам из базы данных или на этапе создания системы координат или ее параметров.

При создании системы координат или ее параметров рекомендуется в поле **Описание** вводить подробную информацию о свойствах СК.

Панель инструментов окна Системы координат содержит кнопки для выполнения следующих операций:

- Выбрать позволяет выбрать систему координат из списка;
- Подробно позволяет отобразить свойства выбранной в списке системы координат или параметра;
- Создать позволяет открыть окно для создания новой системы координат или параметры системы координат;
- Изменить позволяет открыть окно для редактирования системы координат;
- Дублировать позволяет сделать копию выбранной системы координат;
- Удалить позволяет удалить выбранную в списке систему координат из базы;
- Экспорт... позволяет экспортировать выбранную базу данных в файл с расширением \*.xml;
- Импорт... позволяет импортировать систему координат в список из файла с расширением \*.xml.

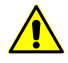

При совпадении имен импортируемых файлов, импортируемый файл записывается поверх существующего.

#### 5.1.1. Выбор системы координат

Список систем координат открывается в окне **Системы координат**, которое позволяет как выбрать систему координат, так и отредактировать ее параметры или удалить, создать новую систему координат, экспортировать выбранную или импортировать систему координат из внешнего файла.

Для быстрой прокрутки списка к необходимой системе координат введите название или часть названия системы координат (или ключевое слово) в поле **Поиск** и выберите направление поиска: вниз с помощью кнопки **ч**или вверх с помощью

кнопки 📥 по списку. Название найденной системы координат отмечается серым цветом.

Система предусматривает возможность выбора дополнительных параметров поиска:

- подстрока;
- маска;
- полностью.

Для того чтобы осуществлять поиск с учетом регистра — установите соответствующий флажок.

Для выбора системы координат — нажмите на кнопку выбрать.

#### 5.1.2. Просмотр описания системы координат

Подробное описание свойств выбранной системы координат отображается в окне Информация.

| 😡 Информация                                                                                                    | ? <mark>x</mark> |
|----------------------------------------------------------------------------------------------------|------------------|
| Краткая информация Подробно XML                                                                                                    | 1                |
| Название: СК-63, район I зона 3 (3°)<br>Описание: Система 1963 года, 3 градусная зона, район I<br>Тип: Картографическая<br>Датучи: Пулково 42 (ГОСТ 32453-2017)<br>Начальный меридиан: Гринвич<br>Картографическая проекция: СК-63, район I зона 3 (3°)<br>Единица измерения высоты: метр<br>Единица измерения высоты: метр<br>Первая координата: Х<br>Вторая координата: Y<br>Третья координата: H |                  |
| Сохранить Вернуть                                                                                                    | Закрыть          |

Рис. 5. Окно «Информация»

Окно **Информация** имеет три закладки: закладку где содержится **краткая информация** о системе координат, а так же две закладки, где система координат описана **подробно**, как в удобном для просмотра виде, так и в исходном формате **XML**.

В окне **Информация** предусмотрена возможность быстрого редактирования как краткого, так и подробного описания системы координат. **Краткая информация** редактируется в соответствующей закладке. Внесение изменений в подробное описание требует редактирования данных в исходном формате **XML**. Система позволяет **вернуть** информацию о СК из базы данных, отменив изменения внесенные пользователем.

Если пользователь решит **сохранить** внесенные изменения в окне **Информация**, ни краткая, ни подробная информация о СК не будет непосредственно сразу отредактирована в базе данных, но сохранена в виде отдельных файлов (с расширениями \*.txt и \*.xml соответственно) в файловой системе *Windows* (по умолчанию — в каталоге *C:\Program Files* (*x86*)\*PHOTOMOD GeoCalculator\data*), с возможностью дальнейшего импорта этих данных.

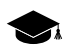

Для того чтобы отредактировать систему координат, сохранением информации непосредственно сразу в базе данных, выберите необходимую систему координат в окне Системы координат и нажмите на кнопку изменить. Настоятельно рекомендуется предварительно дублировать выбранную систему координат и вносить изменения уже в ее копию.

# 5.2. Базы данных систем координат

#### 5.2.1. Меню «База данных»

| Пункты меню               | Назначение                                                     |
|---------------------------|----------------------------------------------------------------|
| Открыть базу данных       | позволяет открыть базу данных из файла                         |
| Закрыть базу данных       | позволяет закрыть текущую базу данных                          |
| Создать базу данных       | позволяет создать новую пустую базу данных                     |
| Редактировать базу данных | позволяет открыть дочернее меню Редактиро-<br>вать базу данных |

Таблица 1. Краткое описание пунктов меню «База данных»

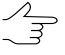

Файл базы данных имеет расширение \*.db. Ссылка на текущий файл базы данных систем координат отображается в левом нижнем углу основного окна программы. Типы систем координат

| Таблица 2 Кратиое  |              |              | ก็ออง/ กอบบนเพ |
|--------------------|--------------|--------------|----------------|
| таолица 2. Краткое | описание пун | сдактировать | Јазу даппыл»   |

| Пункты меню                    | Назначение                                           |
|--------------------------------|------------------------------------------------------|
| Единицы измерения расстояний   | позволяет выбрать линейные единицы измере-<br>ния    |
| Единицы измерения углов        | позволяет выбрать угловые единицы измерения          |
| Единицы измерения масштабов    | позволяет выбрать единицы измерения масшта-<br>бов   |
| Эллипсоиды                     | позволяет выбрать референц-эллипсоид                 |
| Начальные меридианы            | позволяет выбрать начальный меридиан                 |
| Датумы                         | позволяет выбрать датум                              |
| Типы преобразования датумов    | позволяет выбрать параметры датума                   |
| Преобразования датумов         | позволяет задать параметры датума                    |
| Типы картографический проекций | позволяет выбрать тип картографической проек-<br>ции |
| Картографические проекции      | позволяет выбрать/создать картографическую проекцию  |
| Типы систем координат          | позволяет выбрать тип системы координат              |

| Пункты меню              | Назначение                                                                                                    |
|--------------------------|----------------------------------------------------------------------------------------------------|
| Системы координат        | позволяет создать, изменить, удалить, экспорти-<br>ровать или импортировать систему координат<br>либо просмотреть подробную информацию о<br>системе координат в базе данных |
| Экспорт в GeoTIFF (EPSG) | позволяет открыть дочернее меню Экспорт в GeoTIFF (EPSG)                                                                                                    |
| Экспорт в MapInfo        | позволяет открыть дочернее меню Экспорт в<br>MapInfo                                                                                                    |

#### 5.2.2. Стандартная база данных систем координат

В процессе инсталляции программы устанавливаются базы данных систем координат, необходимые для работы с геокалькулятором.

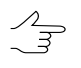

По умолчанию при установке программы базы данных загружаются в папку C:\Program Files (x86)\PHOTOMOD GeoCalculator\data.

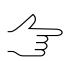

Файл базы данных имеет расширение \*.db. Ссылка на текущий файл базы данных систем координат отображается в левом нижнем углу основного окна программы.

Стандартная база данных включает следующие системы координат:

• WGS-84;

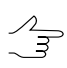

Система координат WGS-84 разделена на системы, соответствующие каждой из шестиградусных зон.

• **FCK-2011**;

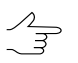

Система координат ГСК-2011 разделена на системы, соответствующие каждой из шестиградусных зон.

- MCK (местная система координат);
- МСК г. Красноярск местная система координат г. Красноярск;
- МСК г. Москвы местная система координат г. Москвы;
- ПЗ-90.11;

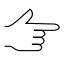

Система координат ПЗ-90.11 разделена на системы, соответствующие каждой из шестиградусных зон.

СК-42 — система координат 1942 года, ГОСТ 32453-2017;

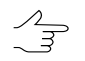

Система координат 1942 года разделена на системы, соответствующие каждой из шестиградусных зон.

- **СК-63** система координат 1963 года;
- СК-95 система координат 1995 года, ГОСТ 32453-2017;

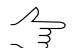

Система координат 1995 года разделена на системы, соответствующие каждой из шестиградусных зон.

- Геоцентрическая Пулково 42 система координат 1942 года, ГОСТ 32453-2017;
- Геоцентрическая Пулково 95 система координат 1995 года, ГОСТ 32453-2017;
- Геоцентрическая WGS-84;
- Геоцентрическая ПЗ-90.11 ГОСТ 32453-2017;
- Геоцентрическая ГСК-2011 ГОСТ 32453-2017;
- Широта-долгота Пулково 42 геодезическая система координат 1942 года, ГОСТ 32453-2017;
- Широта-долгота Пулково 95 геодезическая система координат 1995 года, ГОСТ 32453-2017;
- Широта-долгота WGS-84 геодезическая система координат WGS-84;
- Широта-долгота ПЗ-90.11 геодезическая система координат ПЗ-90.11, ГОСТ 32453-2017;
- Широта-долгота ГСК-2011 геодезическая система координат ГСК-2011, ГОСТ 32453-2017.

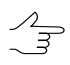

Часто необходимо иметь координаты всех опорных точек, пересчитанные при необходимости в одну зону.

При этом заголовок системы координат выглядит следующим образом, например: ПЗ-90.11, проекция Гаусса-Крюгера, зона 1, где ПЗ-90.11 — название датума, проекция Гаусса-Крюгера — система координат, зона 1 — номер зоны.

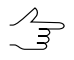

Значения координаты абсциссы в системе координат Гаусса-Крюгера должны включать номер зоны.

# 5.3. Типы систем координат

Окно **Типы систем координат** служит для отображения поддерживаемых типов систем координат (пункт меню **База данных > Редактировать базу данных > Типы систем координат**):

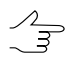

Интерфейс окна **Типы систем координат** (панель инструментов, инструменты поиска) аналогичен интерфейсу окна **Системы координат**.

| 🔉 Типы систем коор, | инат                                                    | ? <mark>x</mark> |
|---------------------|---------------------------------------------------------|------------------|
| Поиск               | 💌 🔺 🦲 подстрока С маска С полностью 🗆 с учетом регистра |                  |
| Название            | Описание                                                |                  |
| Геодезическая       | Широта-долгота                                          |                  |
| Геоцентрическая     | Геоцентрическая декартова                               |                  |
| Декартова           | Локальная декартова                                     |                  |
| Картографическая    | В картографической проекции                             |                  |
| Топоцентрическая    | Топоцентрическая декартова                              |                  |
| ,<br>Подробно Изме  | нить                                                    | Закрыть          |

Рис. 6. Окно просмотра типов системы координат

Типы систем координат:

- Геодезическая система координат широта/долгота;
- Геоцентрическая экваториальная система координат с началом в центре масс Земли;
- Декартова локальная система координат на плоскости;
- Картографическая система координат в картографической проекции;
- Топоцентрическая горизонтная система координат с началом в выбранной точке пространства. Ось Y в левой системе координат направлена на восток, в правой — на север.

#### 5.4. Создание системы координат

Помимо использования систем координат из базы данных систем координат, существует возможность создания системы координат с заданными параметрами.

Для этого выполните следующие действия:

1. Выберите База данных > Редактировать базу данных > Системы координат в основном окне программы. Открывается окно выбора системы координат:

| юиск                       | 🔻 🔺 🖲 подстрока 🔿 маска 🔿 полностью 🗔 с учетом регистра |
|----------------------------|---------------------------------------------------------|
| Название                   | Описание                                                |
| СК-63, район G зона 9 (3°) | Система 1963 года, 3 градусная зона, район G            |
| СК-63, район I зона 1 (3°) | Система 1963 года, 3 градусная зона, район I            |
| СК-63, район I зона 2 (3°) | Система 1963 года, 3 градусная зона, район I            |
| СК-63, район I зона 3 (3°) | Система 1963 года, 3 градусная зона, район I            |
| СК-63, район I зона 4 (3°) | Система 1963 года, 3 градусная зона, район I            |
| СК-63, район J зона 1 (6°) | Система 1963 года, 6 градусная зона, район Ј            |

Рис. 7. Поиск в базе данных систем координат

2. Нажмите на кнопку Создать. Открывается окно Редактирование системы координат:

| 🚱 Редактирование системы координат | ? <mark>x</mark> |
|------------------------------------|------------------|
| Общая информация                   | Параметры        |
| Название                           | Тип              |
| Краткое название                   |                  |
| Описание                           |                  |
|                                    |                  |
|                                    |                  |
|                                    |                  |
|                                    |                  |
|                                    |                  |
| Показать                           |                  |
|                                    |                  |
| OK                                 | Отмена           |

Рис. 8. Окно «Редактирование системы координат»

3. В разделе Параметры нажмите на кнопку \_\_\_\_ для того чтобы выбрать тип системы координат.

| оиск             | 🔽 🔺 🖲 подстрока С маска С полностью 🗔 с учетом регистра |
|------------------|---------------------------------------------------------|
| Название         | Описание                                                |
| Геодезическая    | Широта-долгота                                          |
| Геоцентрическая  | Геоцентрическая декартова                               |
| Декартова        | Локальная декартова                                     |
| Картографическая | В картографической проекции                             |
| Топоцентрическая | Топоцентрическая декартова                              |

Рис. 9. Окно просмотра типов системы координат

Укажите нужную систему координат щелчком **левой кнопки мыши** и нажмите кнопку **Выбрать**;

- 4. Введите общие параметры системы координат:
  - Название произвольное название (например, Гаусс-Крюгер, 10 зона);
  - Краткое название произвольное сокращенное название;
  - Описание произвольное описание.
- 5. Введите остальные параметры системы координат, в зависимости от выбранного типа системы координат.
- 6. [опционально] установите флажок **преобразования**, для того чтобы заполнить данные о СК в соответствующем разделе;
- 7. [опционально] установите флажок **дополнительно**, для того чтобы заполнить данные о СК в соответствующем разделе;
- 8. [опционально] установите флажок экспорт, для того чтобы заполнить данные о СК в соответствующем разделе;
- 9. Нажмите на кнопку **Сохранить**. Созданная система координат отображается в списке под заданным именем с заданным описанием.

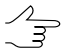

Редактирование параметров существующей системы координат осуществляется аналогичным образом.

#### 5.5. Параметры создания систем координат

#### 5.5.1. Параметры геодезической системы координат

Для создания геодезической системы координат выполните следующие действия:

| Редактирование системы координат           | 8 ×                                                                                                    |
|--------------------------------------------|----------------------------------------------------------------------------------------------------|
| Общая информация                           | Параметры                                                                                                    |
| Название                                   | Тип Геодезическая                                                                                                    |
| Custom1<br>Краткое название                | Нач. меридиан Гринвич                                                                                                    |
| Custom1                                    | С Датум WGS 84                                                                                                    |
| Описание                                   | • Эллипсоид Красовского                                                                                                    |
| Custom 1                                   | Широта, долгота<br>Ед.изм. Градус<br>Обозначения: широта ф долгота λ<br>Положительные долготы<br>Высота<br>Ед.изм. метр<br>Обозначение h |
| Показать                                   | ✓ Система высот ЕGM 96                                                                                                    |
| П преобразования П дополнительно П экспорт | ,                                                                                                    |
| OK                                         | Отмена                                                                                                    |

#### 1. Задайте общие параметры системы координат;

Рис. 10. Редактирование параметров геодезической системы координат

2. Нажмите на кнопку ... для того чтобы выбрать Нач. меридиан;

Для стандартной базы данных по умолчанию поддерживается только Гринвич.

- 3. Выполните одно из следующих действий:
  - [опционально] Нажмите на кнопку \_\_\_\_ и для того чтобы выбрать Датум из списка;
  - [опционально] Чтобы задать эллипсоид, отличный от выбранного автоматически, нажмите на кнопку .... и выберите Эллипсоид из списка.
- 4. В разделе Широта, долгота задайте следующие параметры:
  - нажмите на кнопку \_\_\_\_, соответствующую полю **Ед. изм.**, для того чтобы выбрать единицы измерения широты и долготы (см. раздел 9);
  - задайте Обозначение широты (произвольный символ);
  - задайте Обозначение долготы (произвольный символ);

- [опционально] для создания системы координат, лежащий к востоку от Гринвича установите флажок Положительные долготы.
- 5. В разделе Высота задайте следующие параметры:
  - нажмите на кнопку \_\_\_\_, соответствующую полю Ед. изм., для того чтобы выбрать единицы измерения высоты (см. раздел 9);
  - задайте Обозначение произвольный символ для обозначения высоты;

#### 5.5.2. Параметры геоцентрической системы координат

Для создания геоцентрической системы координат выполните следующие действия:

1. Задайте общие параметры системы координат;

| 🚱 Редактирование системы координат                                | ? ×                                                                                                    |
|-------------------------------------------------------------------|----------------------------------------------------------------------------------------------------|
| Общая информация<br>Название<br> <br>Краткое название<br>Описание | Параметры<br>Тип Геоцентрическая<br>Нач. меридиан Гринвич<br>✓ Датум WGS 84<br>Ед. измерения метр<br>Обозначения осей координат<br>X X Y Y Z Z |
| Показать — — — — — — — — — — — — — — — — — — —                    |                                                                                                    |
| ОК                                                                | Отмена                                                                                                    |

Рис. 11. Редактирование параметров геоцентрической системы координат

2. Нажмите на кнопку .... для того чтобы выбрать Нач. меридиан;

Для стандартной базы данных по умолчанию поддерживается только Гринвич.

- 3. [опционально] Чтобы задать **датум**, установите соответствующий флажок и нажмите на кнопку .... для выбора датума из списка;
- 4. Нажмите на кнопку \_\_\_\_\_, соответствующую полю Ед. изм., для того чтобы выбрать линейные единицы измерения координат (см. раздел 9);
- 5. Задайте в соответствующих полях **Обозначение осей координат X, Y, Z** произвольный символ для обозначения осей координат.

#### 5.5.3. Параметры декартовой системы координат

Для создания декартовой системы координат выполните следующие действия:

| Unergrad                                   |                                  |
|--------------------------------------------|----------------------------------|
| пазвание                                   | Тип  Декартова                   |
| ј<br>Краткое название                      | Ед. измерения                    |
|                                            | Ориентация Обозначения координат |
| Описание                                   | • Правая X X Y У Z Z             |
|                                            | СЛевая                           |
|                                            |                                  |
|                                            |                                  |
|                                            |                                  |
|                                            |                                  |
| )                                          |                                  |
| Показать                                   |                                  |
| П преобразования П дополнительно П экспорт |                                  |

1. Задайте общие параметры системы координат;

Рис. 12. Редактирование параметров декартовой системы координат

- 2. Нажмите на кнопку \_\_\_\_, соответствующую полю **Ед. измерения**, для того чтобы выбрать линейные единицы измерения координат (см. раздел 9);
- 3. Задайте в полях Обозначение координат X, Y, Z произвольный символ для обозначения осей координат;
- 4. Установите направленность осей системы координат: Правая или Левая.

#### 5.5.4. Параметры картографической системы координат

Для создания картографической системы координат выполните следующие действия:

1. Задайте общие параметры системы координат.

| 🖗 Редактирование системы координат                           | 8 2                                                                                                    |
|--------------------------------------------------------------|----------------------------------------------------------------------------------------------------|
| Общая информация Название Краткое название Описание Описание | Параметры Тип Картографическая Нач. меридиан С Датум Эллипсоид Плановые координаты Проекция Ед. изм. Обозначения координат Ед.изм. Система высот |
| Показать<br>Преобразования Дополнительно Экспорт<br>ОК       | Отмена                                                                                                    |

Рис. 13. Редактирование параметров картографической системы координат

2. Нажмите на кнопку .... для того чтобы выбрать Нач. меридиан;

Для стандартной базы данных по умолчанию поддерживается только **Гринвич**.

- 3. Выполните одно из следующих действий:
  - [опционально] Нажмите на кнопку \_\_\_\_ и для того чтобы выбрать Датум из списка;
  - [опционально] Чтобы задать эллипсоид, отличный от выбранного автоматически, нажмите на кнопку .... и выберите Эллипсоид из списка.
- 4. В разделе плановые координаты настройте следующие параметры:

- Картографическая **проекция** нажмите на кнопку \_\_\_\_ и выберите проекцию из списка;
- Едининицы измерения нажмите на кнопку \_\_\_\_, соответствующую полю **Ед. изм.**, для того чтобы выбрать линейные единицы измерения координат (см. раздел 9);
- Обозначения координат задайте в соответствующих полях краткие обозначения для первой и второй плановой координаты.
- 5. В разделе высота настройте следующие параметры:
  - нажмите на кнопку \_\_\_\_, соответствующую полю **Ед. изм.**, для того чтобы выбрать единицы измерения высоты (см. раздел 9);
  - задайте Обозначение произвольный символ для обозначения высоты;

#### 5.5.5. Параметры топоцентрической горизонтальной системы координат

Для создания горизонтальной топоцентрической системы координат выполните следующие действия:

1. Задайте общие параметры системы координат;

| 🚱 Редактирование системы координат         | 8 ×                                           |
|--------------------------------------------|-----------------------------------------------|
| Общая информация                           | Параметры                                     |
| Название                                   | Тип Топоцентрическая                          |
| 1                                          | Базовая система координат Начальная точка     |
| Краткое название                           | Нач. меридиан Широта Ед.изм. широты и долготы |
| 2                                          | • Датум Долгота                               |
| Описание                                   | С Эллипсоид Высота (над элл.) Ед.изм. высоты  |
|                                            |                                               |
|                                            |                                               |
|                                            |                                               |
|                                            |                                               |
| 1                                          | Ед.изм. азимута 🕡 Правая Ед.изм. координат    |
| Показать                                   |                                               |
| П преобразования П дополнительно П экспорт |                                               |
|                                            |                                               |
| ОК                                         | Отмена                                        |
|                                            |                                               |

Рис. 14. Редактирование параметров горизонтальной топоцентрической системы координат

2. Нажмите на кнопку .... для того чтобы выбрать Нач. меридиан;

Для стандартной базы данных по умолчанию поддерживается только Гринвич.

- 3. Выполните одно из следующих действий:
  - [опционально] Нажмите на кнопку \_\_\_\_ и для того чтобы выбрать Датум из списка;
  - [опционально] Чтобы задать эллипсоид, отличный от выбранного автоматически, нажмите на кнопку \_\_\_\_\_ и выберите Эллипсоид из списка.
- В разделе Начальная точка задайте координаты начала отсчета системы координат в соответствующих полях (Широта, Долгота, Высота над эллипсоидом);
  - нажмите на соответствующие кнопки \_\_\_\_ для того чтобы выбрать единицы измерения широты и долготы (см. раздел 9);
  - нажмите на соответствующую кнопку \_\_\_\_ для того чтобы выбрать единицы измерения высоты (см. раздел 9).
- 5. Настройте Оси системы координат:
  - Задайте Азимут в градусах;
  - нажмите на соответствующую кнопку \_\_\_\_ для того чтобы выбрать единицы измерения азимута (см. раздел 9);
  - Установите направленность осей системы координат: Правая или Левая;
  - Задайте Обозначения Х, Ү, Z (произвольный текст) в соответствующих полях для обозначения осей координат;
  - Нажмите на кнопку \_\_\_\_, соответствующую полю Ед. изм., для того чтобы выбрать линейные единицы измерения координат (см. раздел 9).

# 6. Датум

# 6.1. Общие сведения

*Датум* (лат. Datum) — набор параметров, используемых для смещения и трансформации референц-эллипсоида в локальные географические координаты.

Для стандартной базы данных систем координат поддерживаются следующие датумы:

• WGS84 (World Geodetic System 1984) — глобальный датум, использующий геоцентрический общеземной эллипсоид, вычисленный по результатам точных спутниковых измерений.

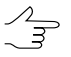

Система координат WGS 84 используется в целях геодезического обеспечения орбитальных полётов глобальной навигационной спутниковой системы GPS.

- ГСК-2011 (ГОСТ 32453-2017) геодезическая система координат 2011 года;
- МСК Москвы для местной системы координат (МСК) г. Москвы;
- ПЗ-90.11 (Параметры Земли 1990) глобальный датум, использующий геоцентрический общеземной эллипсоид, вычисленный по результатам точных спутниковых измерений.

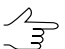

Система координат ПЗ-90 используется в целях геодезического обеспечения орбитальных полётов глобальной навигационной спутниковой системы ГЛОНАСС.

- Пулково-1942 (Система координат 1942 (СК-42)) локальный датум, использующий референц-эллипсоид Красовского;
- Пулково-1995 (Система координат 1995 (СК-95)) локальный датум, использующий референц-эллипсоид Красовского.

Для создания нового датума с заданными параметрами выполните следующие действия:

1. Выберите База данных > Редактировать базу данных > Датумы. Открывается окно Датумы:

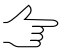

Интерфейс окна Датумы (панель инструментов, инструменты поиска) аналогичен интерфейсу окна Системы координат.

| 🚱 Датумы                     |                                               |                                              | ? X     |
|------------------------------|-----------------------------------------------|----------------------------------------------|---------|
| Поиск                        | 💌 🔺 🖲 подстроя                                | ка 🔿 маска 🔿 полностью 🗔 с учетом регистра 🗌 |         |
| Название                     | Описание                                      |                                              |         |
| WGS 84                       | World Geodetic System 1984                    |                                              |         |
| ГСК-2011 (ГОСТ 32453-2017)   | Геодезическая система координат 2011 года     |                                              |         |
| МСК Москвы                   | Для Местной Системы Координат (МСК) г. Москвы |                                              |         |
| ПЗ-90.11 (ГОСТ 32453-2017)   | Параметры Земли 1990 года                     |                                              |         |
| Пулково 42 (ГОСТ 32453-2017) | Пулково 1942                                  |                                              |         |
| Пулково 95 (ГОСТ 32453-2017) | Пулково 1995                                  |                                              |         |
| Подробно Создать             | Изменить Дублировать Удалить Эксп             | орт Импорт                                   | Закрыть |

Рис. 15. Список датумов стандартной базы данных

| 🚱 Datum                   | ? X               |
|---------------------------|-------------------|
| Общая информация          | Параметры         |
| Название                  | Эллипсоид         |
| Краткое название          | Пересчет в WGS 84 |
| ј<br>Описание             |                   |
|                           |                   |
|                           |                   |
| Показать                  |                   |
| 🗖 дополнительно 🔲 экспорт |                   |
| ОК                        | Отмена            |

2. Нажмите на кнопку Создать. Открывается окно Datum:

Рис. 16. Окно для задания параметров датума

- 3. Введите **Название**, **Краткое название** и **Описание** датума в соответствующие поля;
- 4. Нажмите на кнопку \_\_\_\_ рядом с полем **Эллипсоид** для выбора референцэллипсоида из списка (см. раздел 7);
- 5. Нажмите на кнопку \_\_\_\_ рядом с полем **Пересчет в WGS 84** для выбора параметров преобразования из списка (см. раздел 6.3);
- 6. [опционально] установите флажок **дополнительно**, для того чтобы заполнить данные в соответствующем разделе;
- 7. [опционально] установите флажок **экспорт**, для того чтобы заполнить данные в соответствующем разделе;
- 8. Нажмите на кнопку **Сохранить**. Созданный датум отображается в списке под заданным именем.

# 6.2. Типы преобразования датума

Для выбора типа преобразования датума служит окно **Типы преобразования датумов** (пункт меню **База данных > Редактировать базу данных > Типы пре-образования датумов**).

Интерфейс окна Типы преобразования датумов (панель инструментов, инструменты поиска) аналогичен интерфейсу окна Системы координат.

| 2 Типы преобразования датумов                                    |                                           |  |  |
|------------------------------------------------------------------|-------------------------------------------|--|--|
| Поиск 📔 💽 👗 💿 подстрока С маска. С полностью 🗖 с учетом регистра |                                           |  |  |
| Название                                                         | Описание                                  |  |  |
| Гельмерта                                                        | Направление поворотов, принятое зарубежом |  |  |
| Молоденского                                                     | Сдвиг по трем осям                        |  |  |
| Молоденского-Бадекаса (Гельмерт)                                 | Направление поворотов, принятое зарубежом |  |  |
| Молоденского-Бадекаса (поворот-сдвиг-масштаб)                    | Направление поворотов, принятое в РФ      |  |  |
| Поворот-сдвиг-масштаб                                            | Направление поворотов, принятое в РФ      |  |  |
| Подробно Изменить                                                | Закрыть                                   |  |  |

Рис. 17. Список типов преобразования датума

В программе поддерживается следующие типы преобразования параметров датума:

- **Гельмерта** для преобразования применяются 7 параметров формулы Бурса-Вольфа (вращение — по часовой стрелке);
- Молоденского преобразование заключается в переносе начала отсчета, используются три параметра (Tx Ty Tz);
- Молоденского-Бадекаса (Гельмерт);
- Молоденского-Бадекаса (поворот-сдвиг-масштаб);
- Поворот-сдвиг-масштаб— для преобразования применяются 7 параметров, при этом вращение происходит против часовой стрелки;

Кнопка Подробно позволяет отобразить информацию о выбранном типе преобразования.

# 6.3. Преобразование датума

В программе предусмотрена возможность преобразования параметров одного датума в другой. Доступен список наиболее широко применяющихся преобразований, а также возможность создания новых параметров преобразования.

При работе со стандартной базой данных систем координат предусмотрена возможность преобразования выбранного датума в WGS 84.

Для создания набора параметров преобразования датума выполните следующие действия:

#### 1. Выберите База данных · Редактировать базу данных · Преобразования датумов. Открывается окно Преобразования датумов:

Интерфейс окна **Преобразования датумов** (панель инструментов, инструменты поиска) аналогичен интерфейсу окна Системы координат.

| 2 Преобразования датумов                                     |                                                                                             |  |  |  |
|--------------------------------------------------------------|---------------------------------------------------------------------------------------------|--|--|--|
| Поиск                                                        | 🔻 🔺 🖲 подстрока С маска С полностью 🗔 с учетом регистра                                     |  |  |  |
| Название                                                     | Описание                                                                                    |  |  |  |
| WGS 84 в WGS 84                                              | Тождественное преобразование                                                                |  |  |  |
| ГСК-2011 в WGS 84 (ГОСТ 32453-2017)                          | Параметры рассчитаны по схеме ГСК-2011=>ПЗ-90.11=>WGS-84. Параметры пересчета ГСК-2011=>П   |  |  |  |
| МСК Москвы в WGS 84                                          |                                                                                             |  |  |  |
| ПЗ-90.11 в WGS 84 (ГОСТ 32453-2017)                          | FOCT 32453-2017                                                                             |  |  |  |
| Пулково-42 в WGS 84 (ГОСТ 32453-2017)                        | Параметры рассчитаны по схеме: Пулково-42=>ПЗ-90.11=>WGS 84. Параметры пересчета Пулково-42 |  |  |  |
| Пулково-95 в WGS 84 (ГОСТ 32453-2017)                        | Параметры рассчитаны по схеме: Пулково-95=>ПЗ-90.11=>WGS 84. Параметры пересчета Пулково-95 |  |  |  |
|                                                              |                                                                                             |  |  |  |
| Подробно Создать Изменить Дублировать Удалить Экспорт Импорт |                                                                                             |  |  |  |

Рис. 18. Преобразование датумов при работе со стандартной базой данных

2. Нажмите на кнопку **Создать**. Открывается окно **Параметры преобразования датума**:

| 🚱 Параметры преобразования датума | ? <mark>×</mark>   |
|-----------------------------------|--------------------|
| Общая информация                  | Параметры          |
| Название                          | Тип преобразования |
| Краткое название                  |                    |
|                                   |                    |
| Описание                          |                    |
|                                   |                    |
|                                   |                    |
|                                   |                    |
|                                   |                    |
|                                   |                    |
|                                   |                    |
|                                   |                    |
| П показать экспорт                | Orman 1            |
|                                   | Отмена             |

Рис. 19. Выбор типа преобразования датума

- 3. Выберите тип преобразования датума;
- 4. Задайте следующие параметры датума:
  - Название название преобразования;

Рекомендуется включать в название параметров преобразования датума имена исходного и выходного датумов.

- Краткое описание сокращенное название параметров преобразования датума;
- Описание произвольный текст, описание физического смысла преобразования:
- 5. Введите остальные параметры преобразования датума, в зависимости от выбранного типа преобразования датума;
- 6. [опционально] установите флажок Показать экспорт, для того чтобы заполнить данные в соответствующем разделе;
- 7. Нажмите на кнопку Сохранить. Созданный набор параметров преобразования датума отображается в списке под заданным именем.

# 6.4. Параметры преобразований датумов

#### 6.4.1. Гельмерта

1. Задайте общие параметры преобразования датума;

| 🚱 Параметры преобразования датума                            | 8 ×                                                                                                    |
|--------------------------------------------------------------|----------------------------------------------------------------------------------------------------|
| Общая информация<br>Название<br>Краткое название<br>Описание | Параметры Тип преобразования Гельмерта Параметры Сдвиг Поворот Поправка масштаба Х У У У У С Сдвиг Сдвиг Сдви |
| Показать экспорт                                             | Отмена                                                                                                    |

Рис. 20. Настройка параметров преобразования датума

- 2. Настройте следующие параметры, в соответствующих разделах:
  - Сдвиг единицы измерения и значения сдвига Tx, Ty, Tz;
  - Поворот единицы измерения и значения параметров поворота Rx, Ry, Rz;
  - Поправка масштаба единицы измерения и значение масштабного коэффициента S.

Кнопка \_... позволяет выбрать единицы измерения параметров сдвига, поворота или масштаба из списка.

#### 6.4.2. Молоденского

1. Задайте общие параметры преобразования датума;

| 😡 Параметры преобразования датума | 2 X                              |
|-----------------------------------|----------------------------------|
| _Общая информация                 | Параметры                        |
| Название                          | Тип преобразования Молоденского  |
|                                   | Сдвиг по Х Сдвиг по У Сдвиг по Z |
| Краткое название                  |                                  |
| Описание                          | Единица измерения                |
|                                   |                                  |
|                                   |                                  |
|                                   |                                  |
|                                   |                                  |
|                                   |                                  |
|                                   |                                  |
|                                   |                                  |
|                                   |                                  |
| Показать экспорт                  |                                  |
| OK                                | Отмена                           |
|                                   |                                  |

Рис. 21. Настройка параметров преобразования датума

2. Задайте Сдвиг — единицы измерения и значения сдвига Тх, Ту, Тz;

Кнопка .... позволяет выбрать единицы измерения параметров сдвига, поворота или масштаба из списка.

# 6.4.3. Молоденского-Бадекаса (Гельмерт)

1. Задайте общие параметры преобразования датума;

| 🚱 Параметры преобразон                                         | вания датума                                                                                                    |
|----------------------------------------------------------------|----------------------------------------------------------------------------------------------------|
| Общая информация —<br>Название<br>Краткое название<br>Описание | Параметры Тип преобразования Молоденского-Бадекаса (Гельмерт) Параметры Начальная точка Сдвиг Х Поворот Поправка масштаба Х У У У У У С С С С С С С С С С С С С С |
| ОК                                                             | Отмена                                                                                                    |

Рис. 22. Настройка параметров преобразования датума

- 2. Настройте следующие параметры, в соответствующих разделах:
  - Начальная точка единицы измерения и координаты Х, Ү, Z;
  - Сдвиг единицы измерения и значения сдвига Tx, Ty, Tz;
  - Поворот единицы измерения и значения параметров поворота Rx, Ry, Rz;
  - Поправка масштаба единицы измерения и значение масштабного коэффициента S.

Кнопка позволяет выбрать единицы измерения параметров сдвига, поворота или масштаба из списка.

#### 6.4.4. Молоденского-Бадекаса (Поворот-сдвиг-масштаб)

1. Задайте общие параметры преобразования датума;

| Параметры преобраз<br>Общая информация | ования датума                                                                                                    |
|----------------------------------------|----------------------------------------------------------------------------------------------------|
| Название Краткое название Описание     | Тип преобразования поденского-Бадекаса (поворот-сдвиг-масштаб)          Параметры          Начальная точка       Сдвиг       Поворот         Х       Х       Х         Y       Y       Y         Z       Z       Z         Ед. измерения       Ед. измерения |
| Показать экспорт                       | Отмена                                                                                                    |

Рис. 23. Настройка параметров преобразования датума

- 2. Настройте следующие параметры, в соответствующих разделах:
  - Начальная точка единицы измерения и координаты X, Y, Z;
  - Сдвиг единицы измерения и значения сдвига Tx, Ty, Tz;
  - Поворот единицы измерения и значения параметров поворота Rx, Ry, Rz;
  - Поправка масштаба единицы измерения и значение масштабного коэффициента S.

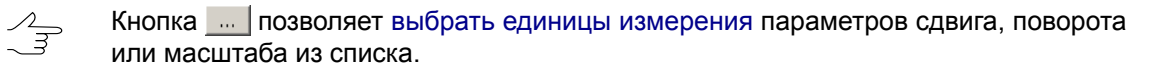

#### 6.4.5. Поворот-сдвиг-масштаб

1. Задайте общие параметры преобразования датума;

| 🚱 Параметры преобразования датума                   | 2 ×                                                                                                    |
|-----------------------------------------------------|----------------------------------------------------------------------------------------------------|
| Общая информация Название Краткое название Описание | Параметры Тип преобразования Гельмерта Параметры Сдвиг Поворот Поправка масштаба Х Y Z Eд. измерения Ед. измерения Eд. измерения Hелинейное преобразование |
| Показать экспорт                                    | Отмена                                                                                                    |

Рис. 24. Настройка параметров преобразования датума

- 2. Настройте следующие параметры, в соответствующих разделах:
  - Сдвиг единицы измерения и значения сдвига Тх, Ту, Тz;
  - Поворот единицы измерения и значения параметров поворота Rx, Ry, Rz;
  - Поправка масштаба единицы измерения и значение масштабного коэффициента S.

Кнопка .... позволяет выбрать единицы измерения параметров сдвига, поворота или масштаба из списка.

# 7. Референц-эллипсоид

Референц-эллипсоид — земной эллипсоид с определёнными размерами и положением в «теле» Земли, служащий вспомогательной математической поверхностью, к которой приводят результаты всех геодезических измерений на земной поверхности и на которую тем самым проектируются пункты опорной геодезической сети. Фигура референц-эллипсоида наилучшим образом подходит для территории отдельной страны или нескольких стран. В программе предусмотрена возможность выбора используемого референц-эллипсоида.

Для стандартной базы данных систем координат поддерживаются следующие референц-эллипсоиды:

- WGS 84;
- Бесселя 1841;
- ГСК-2011 Геодезическая система координат 2011 года;
- Красовский 1940 референц-эллипсоид Красовского 1940 года;
- ПЗ-90 параметры земли 1990 года (ГОСТ 32453-2017);

Для создания референц-эллипсоида с заданными параметрами выполните следующие действия:

1. Выберите База данных > Редактировать базу данных > Эллипсоиды. Открывается окно Эллипсоиды:

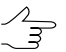

Интерфейс окна Эллипсоиды (панель инструментов, инструменты поиска) аналогичен интерфейсу окна Системы координат.

| 😪 Эллипсоиды |                                                         | ? <mark>X</mark> |
|--------------|---------------------------------------------------------|------------------|
| Поиск        | 💌 🔺 🖲 подстрока С маска С полностью 🗆 с учетом регистра |                  |
| Название     | Описание                                                | <b>^</b>         |
| WGS 84       | World Geodetic System 1984                              |                  |
| Бесселя 1841 |                                                         |                  |
| ГСК-2011     | Геодезическая система координат 2011 года               |                  |
| Красовского  | Референц-эллипсоид Красовского 1940 г.                  |                  |
| □3-90        | Параметры Земли 1990 года (ГОСТ 32453-2017)             | <b>•</b>         |
| Подробно     | Создать Изменить Дублировать Удалить Экспорт Импорт     | Закрыть          |

Рис. 25. Список референц-эллписоидов стандартной базы данных

2. Нажмите на кнопку Создать. Открывается окно Эллипсоид:

| 🚱 Эллипсоид                              |                                                                                                    | 8     | 23 |
|------------------------------------------|----------------------------------------------------------------------------------------------------|-------|----|
| Общая информация<br>Название<br>Описание | Параметры<br>Большая полуось<br>С Шар<br>С Малая полуось<br>С Обратное сжатие<br>Единица измерения |       | -  |
| Показать экспорт                         |                                                                                                    | Отмен | на |

Рис. 26. Параметры референц-эллипсоида

- 3. Введите **Название** и **Описание** референц-эллипсоида в соответствующие поля;
- 4. Задайте параметры эллипсоида:
  - Большая полуось;
  - [опционально] Малая полуось или обратное сжатие.
- 5. Нажмите на кнопку \_\_\_\_ в поле Единица измерения для выбора линейных единиц из списка (см. раздел 9);
- 6. [опционально] установите флажок **показать экспорт**, для того чтобы заполнить данные в соответствующем разделе;
- 7. Нажмите на кнопку **Сохранить**. Созданный референц-эллипсоид отображается в списке под заданным именем.

# 8. Начальный меридиан

В программе предусмотрена возможность выбора начального меридиана для используемой системы координат.

Для стандартной базы данных систем координат в качестве начального меридиана поддерживается **Гринвич**.

Чтобы создать начальный меридиан, отличный от стандартного, выполните следующие действия:

1. Выберите База данных > Редактировать базу данных > Начальные меридианы. Открывается окно Начальные меридианы:

Интерфейс окна **Начальные меридианы** (панель инструментов, инструменты поиска) аналогичен интерфейсу окна **Системы координат**.

|                                                     | 🔉 Начальные ме | еридианы 8                                                  | x |
|-----------------------------------------------------|----------------|-------------------------------------------------------------|---|
| Поиск 🔽 🚺 🖲 подстрока С маска С полностью 🗆 с учето |                | 🔽 🔺 🖲 подстрока С маска С полностью 🗌 с учетом регистра     |   |
|                                                     | Название       | Описание                                                    | _ |
|                                                     | Гринвич        | Гринвичский меридиан                                        |   |
|                                                     |                |                                                             |   |
|                                                     |                |                                                             |   |
|                                                     |                |                                                             |   |
|                                                     |                |                                                             |   |
|                                                     |                |                                                             |   |
|                                                     |                |                                                             |   |
| I.                                                  | 1              |                                                             |   |
|                                                     | Подробно       | Создать Изменить Дублировать Удалить Экспорт Импорт Закрыть |   |
| L                                                   |                |                                                             |   |

Рис. 27. Список начальных меридианов стандартной базы данных

2. Нажмите на кнопку **Создать**. Открывается окно **Редактирование начального меридиана**:

| 🚱 Начальный меридиан               | ? ×                                                                   |
|------------------------------------|-----------------------------------------------------------------------|
| Общая информация Название Описание | Долгота начального меридиана<br>Долгота<br>П<br>Единица измерения<br> |
|                                    | Отмена                                                                |

Рис. 28. Параметры начального меридиана

- Введите Название и Описание начального меридиана в соответствующие поля;
- 4. Задайте Долготу начального меридиана.
- 5. Нажмите на \_\_\_\_ в поле Единица измерения для выбора единиц измерения из списка (см. раздел 9);
- 6. Нажмите на кнопку **Сохранить**. Созданный начальный меридиан отображается в списке под заданным именем.

# 9. Единицы измерения

В программе предусмотрена возможность выбора угловых, линейных и масштабных единиц измерения для параметров, обладающих размерностью.

Для выбора используемых единиц измерений служат окна:

- Единицы измерения расстояний (пункт меню База данных > Редактировать базу данных > Единицы измерения расстояний);
- Единицы измерения углов (пункт меню База данных > Редактировать базу данных > Единицы измерения углов);
- Единицы измерения масштабов (пункт меню База данных > Редактировать базу данных > Единицы измерения масштабов).

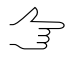

Интерфейс данных окон (панели инструментов, инструменты поиска) аналогичен интерфейсу окна Системы координат.

В качестве линейных единиц измерения поддерживаются *метры*, масштабных — *единица* или *миллионная часть* (ppm).

Для угловых единиц измерения поддерживаются следующие варианты:

- градус;
- градусы минуты секунды;
- микрорадиан;
- радиан;
- угловая минута;
- угловая секунда.

# 9.1. Создание новых линейных единиц измерения

Чтобы создать новую линейную единицу измерения, выполните следующие действия:

1. Выберите База данных > Редактировать базу данных > Единицы измерения расстояний. Открывается окно Единицы измерения расстояний:

| 😪 Единицы изме | ерения расстояний                          |                                           | ? x     |
|----------------|--------------------------------------------|-------------------------------------------|---------|
| Поиск          | Т К подстрока                              | а С маска С полностью 🗔 с учетом регистра | [       |
| Название       | Описан                                     | Описание                                  |         |
| метр           |                                            |                                           |         |
|                |                                            |                                           |         |
|                |                                            |                                           |         |
|                |                                            |                                           |         |
|                |                                            |                                           |         |
|                |                                            |                                           |         |
| 1              |                                            | 1                                         |         |
| Подробно       | Создать Изменить Дублировать Удалить Экспо | рт Импорт                                 | Закрыть |

Рис. 29. Окно «Единицы измерения расстояний»

2. Нажмите на кнопку Создать. Открывается окно Единица измерения расстояний:

| 🚱 Единица измерения расстояний | 8 23   |
|--------------------------------|--------|
| Общая информация               |        |
| Название                       |        |
| Краткое название               |        |
| Описание                       |        |
| Коэффициенты пересчета         |        |
| j                              |        |
| Показать экспорт               |        |
| ОК                             | Отмена |

Рис. 30. Окно «Единица измерения расстояний»

- 3. Введите **Название**, **Краткое описание** и **Описание** единицы измерения в соответствующие поля. **Краткое описание** отображается в качестве размерности правого поля ввода, если она задана, иначе используется **Название**.
- 4. В разделе Коэффициенты пересчета введите следующие данные:
  - В левое поле ввода введите значение в метрах;
  - В правое поле ввода введите, какой части значения в выбранной единице измерения соответствует значение, заданное в левом поле ввода.
- 5. [опционально] установите флажок **Показать экспорт**, для того чтобы заполнить данные в соответствующем разделе;
- 6. Нажмите на кнопку **Сохранить**. Созданная единица измерения отображается в списке под заданным именем.

#### 9.2. Создание новых единиц измерения масштабов

Чтобы создать новую единицу измерения масштабов, выполните следующие действия:

1. Выберите База данных · Редактировать базу данных · Единицы измерения масштабов. Открывается окно Единицы измерения масштаба:

| 🚱 Единицы измер | ения масштаба                                           | 8     | 23 |
|-----------------|---------------------------------------------------------|-------|----|
| Поиск           | 💌 🔺 🖲 подстрока С маска С полностью 🗔 с учетом регистра | [     |    |
| Название        | Описание                                                |       |    |
| единица         |                                                         |       |    |
| миллионная част | ъ Parts per million                                     |       |    |
|                 |                                                         |       |    |
|                 |                                                         |       |    |
|                 |                                                         |       |    |
|                 |                                                         |       |    |
|                 |                                                         |       |    |
|                 |                                                         |       |    |
| Подробно        | оздать Изменить Дублировать Удалить Экспорт Импорт      | Закры | ть |

Рис. 31. Окно «Единицы измерения масштаба»

2. Нажмите на кнопку Создать. Открывается окно Единица измерения масштабов:

| 🚱 Единица измерения масштабов 🛛 😵 🗙 |
|-------------------------------------|
| Общая информация                    |
| Название                            |
| Краткое название                    |
| Описание                            |
|                                     |
|                                     |
|                                     |
|                                     |
|                                     |
|                                     |
|                                     |
| ,                                   |
| Коэффициенты пересчета              |
|                                     |
|                                     |
|                                     |
| ОКОтмена                            |

Рис. 32. Окно «Единица измерения масштабов»

- Введите Название, Краткое описание и Описание единицы измерения в соответствующие поля. Краткое описание отображается в качестве размерности правого поля ввода, если она задана, иначе используется Название.
- 4. В разделе **Коэффициенты пересчета** введите данные в левом и правом полях;
- 5. [опционально] установите флажок **Показать экспорт**, для того чтобы заполнить данные в соответствующем разделе;
- Нажмите на кнопку Сохранить. Созданная единица измерения отображается в списке под заданным именем.

#### 9.3. Создание новых единиц измерения углов

Чтобы создать новую единицу измерения углов, выполните следующие действия:

1. Выберите База данных > Редактировать базу данных > Единицы измерения углов. Открывается окно Единицы измерения углов:

| юиск ј                 | ▲ С подстрока С маска С полностью Г с учетом регистра |
|------------------------|-------------------------------------------------------|
| Название               | Описание                                              |
| градус                 | Десятичные градусы (±ГГГ.ггггггг)                     |
| градусы-минуты-секунды | ±ГГГ MM CC.cccccc                                     |
| микрорадиан            |                                                       |
| радиан                 |                                                       |
| угловая минута         |                                                       |
| угловая секунда        |                                                       |
|                        |                                                       |
|                        |                                                       |

Рис. 33. Окно «Единицы измерения углов»

2. Нажмите на кнопку Создать. Открывается окно Единица измерения углов:

| 🚱 Единица измерения углов | ? ×    |
|---------------------------|--------|
| Общая информация          |        |
| Название                  |        |
| Краткое название          |        |
| Описание                  |        |
|                           |        |
| Коэффициенты пересчета    |        |
| Формат                    |        |
| Десятичный                |        |
| Показать экспорт          |        |
| ОК                        | Отмена |

Рис. 34. Окно «Единица измерения углов»

3. Введите **Название**, **Краткое описание** и **Описание** единицы измерения в соответствующие поля. **Краткое описание** отображается в качестве размерности правого поля ввода, если она задана, иначе используется **Название**.

- 4. В разделе Коэффициенты пересчета введите следующие данные:
  - В левое поле ввода введите значение в радианах;
  - В правое поле ввода введите, какой части значения в выбранной единице измерения соответствует значение, заданное в левом поле ввода.
- 5. Нажмите на кнопку \_\_\_\_ для того чтобы выбрать **формат** единицы измерения углов;
- 6. [опционально] установите флажок **Показать экспорт**, для того чтобы заполнить данные в соответствующем разделе;
- 7. Нажмите на кнопку **Сохранить**. Созданная единица измерения отображается в списке под заданным именем.

# 10. Картографические проекции

# 10.1. Общие сведения

 $\sum_{m}$ 

Для просмотра типов картографических проекций служит окно Типы картографических проекций (пункт меню База данных > Редактировать базу данных > Типы картографических проекций).

Интерфейс окна Типы картографических проекций (панель инструментов, инструменты поиска) аналогичен интерфейсу окна Системы координат.

| Поиск 💽 🖌 🖲 подстрока С м                                                         | аска С полностью 🔲 с учетом регистра 🛛          |
|-----------------------------------------------------------------------------------|-------------------------------------------------|
| Название                                                                          | Описание                                        |
| Косая стереографическая                                                           |                                                 |
| Ламберта азимутальная равновеликая                                                |                                                 |
| Ламберта коническая конформная с двумя главными параллелями                       |                                                 |
| Ламберта коническая конформная с двумя главными параллелями (вариант для Бельгии) | Применялась в Бельгии до 2000 года              |
| Ламберта коническая конформная с одной главной параллелью                         |                                                 |
| Меркатора с двумя главными параллелями                                            | Две главные параллели, симметричные относит     |
| Меркатора с одной главной параллелью                                              | Одна главная параллель - экватор; известна такж |
| Местные системы координат регионов РФ (МСК-XX)                                    | Проекция местных систем координат регионов Р    |
| Ортографическая                                                                   |                                                 |
| Поперечная Меркатора                                                              | Общая форма с 5 параметрами 👻                   |
| Подробно Изменить                                                                 | Закрыть                                         |

Рис. 35. Список картографических проекций

Кнопка Подробно позволяет отобразить дополнительную информацию о выбранной проекции.

# 10.2. Создание картографической проекции

Чтобы задать параметры проекции вручную, выполните следующие действия:

- 1. Выберите База данных > Редактировать базу данных > Картографические проекции. Открывается окно Картографические проекции:
  - $\mathcal{N}_{\overline{A}}$

Интерфейс окна Картографические проекции (панель инструментов, инструменты поиска) аналогичен интерфейсу окна Системы координат.

| 🖗 Картографические проекции   | 5 ×                                                     |
|-------------------------------|---------------------------------------------------------|
| Поиск                         | 🔽 🔺 🖲 подстрока С маска С полностью 🗖 с учетом регистра |
| Название                      | Описание                                                |
| МСК-21 зона 2                 | МСК-21 Чувашская Республика                             |
| МСК-22 зона 1                 | МСК-22 Алтайский край                                   |
| МСК-22 зона 2                 | МСК-22 Алтайский край                                   |
| МСК-22 зона 3                 | МСК-22 Алтайский край                                   |
| МСК-23 зона 1                 | МСК-23 Краснодарский край                               |
| МСК-23 зона 2                 | МСК-23 Краснодарский край                               |
| МСК-24 зона 1, 6 градусная    | МСК-24 Красноярский край                                |
| МСК-24 зона 1, 6 градусная[1] | МСК-24 Красноярский край 🗸 🗸                            |
| Подробно Создать              | Изменить Дублировать Удалить Экспорт Импорт Закрыть     |

Рис. 36. Окно «Картографические проекции»

2. Нажмите кнопку Создать. Открывается окно Редактирование картографической проекции.

| 🚱 Картографическая проекция |                               |              |              |                               | ? X    |
|-----------------------------|-------------------------------|--------------|--------------|-------------------------------|--------|
| Общая информация            | Параметры п                   | роекции —    |              |                               |        |
| Название                    | Тип картографической проекции |              |              |                               |        |
| Г<br>Краткое название       | Параметр                      | Значение     |              | Ед. изм.                      |        |
| Описание                    |                               |              |              |                               |        |
|                             |                               |              |              |                               |        |
|                             | Ед.изм. расс                  | гояний       | Ед.изм. угло | в Ед.изм. масштабов           |        |
|                             | Оси координ                   | ат ——— те    |              |                               |        |
|                             | Направление                   | е первой оси | Восток 💌     | Обозначение первой координаты |        |
|                             | Направление                   | второй оси   | Север 💌      | Обозначение второй координаты |        |
| Показать экспорт            |                               |              |              |                               |        |
| OK                          |                               |              |              |                               | Отмена |

Рис. 37. Создание картографической проекции

- 3. Задайте общие параметры проекции:
  - Название произвольное название картографической проекции;
  - Краткое название произвольное сокращенное название;
  - Описание произвольный текст с дополнительной информацией для идентификации проекции в списке.
- 4. Нажмите на кнопку \_\_\_\_ и выберите Тип картографической проекции;
- 5. Задайте в таблице детальные параметры проекции в зависимости от выбранного типа.

Для того чтобы ввести детальные параметры в таблицу, щелкните мышью по пустому полю в строке параметра.

- 6. Задайте следующие параметры проекции:
  - Ед.изм.расстояний/углов/масштаба позволяет задать угловые, линейные и масштабные единицы измерения параметров;
  - Направление первой/второй оси позволяет задать направление осей координат;
  - Обозначение первой/второй координаты позволяет задать аббревиатуру для обозначения оси.

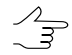

Единицы измерения, направления осей и обозначения координат назначаются автоматически при выборе проекции, но доступны для последующего редактирования.

- 7. [опционально] установите флажок **Показать экспорт**, для того чтобы заполнить данные в соответствующем разделе;
- 8. Нажмите на кнопку **Сохранить**. Созданная картографическая проекция отображается в списке под заданным именем.

# Приложение А. Формат файлов с координатами

Содержимое txt-файла (в формате ASCII) с координатами должно иметь следующий вид:

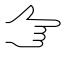

Для корректного автоматического распознавания координат точек из txt-файла в качестве разделителя между столбцами в файле должны быть использованы запятые или точка с запятой.

NAME,X,Y,Z

IMG\_0009,51.959359,104.763096,1064.804463

 ${\tt IMG\_0010, 51.959356, 104.762557, 1064.986490}$ 

IMG\_0011,51.959355,104.762057,1065.002512

IMG\_0012,51.959357,104.761507,1065.300536